# EOTSS Intune MDM Support: Microsoft Intune MDM install for Commonwealth-issued iOS Devices

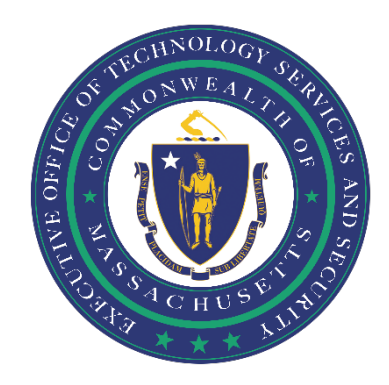

# Contents

| Ensure your device is compatible                          | 2  |
|-----------------------------------------------------------|----|
| Change the name of your iOS device                        | 3  |
| Install and Configure Microsoft Intune MDM Company Portal | 5  |
| Logging into the Microsoft Intune MDM Company Portal      | 7  |
| Helpful Links                                             | 17 |
| Support                                                   | 17 |

Prepared by the Massachusetts Executive Office of Technology Services and Security Last Updated: October 13, 2021

## **Ensure your device is compatible**

Before getting started, you need to ensure that:

#### You are enrolled in Multi-Factor Authentication (MFA).

In order to enroll in Intune MDM, you must be enrolled in MFA. Instructions on how to set up MFA can be found here: <u>https://www.mass.gov/guides/set-up-azure-ad-mfa</u>

#### You have a Commonwealth-issued iOS device.

These instructions are for Commonwealth-issued iOS devices ONLY.

#### You have upgraded to the latest version of iOS.

In order to download, install and configure Intune MDM, your device must be running the latest iOS software.

## Change the name of your iOS device

You will need to change the name of your iOS device prior to enrollment. You will name the device based on:

- 1. your Secretariat's three-letter MMARS code
- 2. followed by "-C-" ("C" is for cellphone)
- 3. followed by your first initial and last name

#### EXAMPLE:

(i)

Ace Smith works for EOTSS. They will rename their phone: TSS-C-ASmith

- 1. TSS
- 2. -C-
- 3. ASmith

#### **QUICK INSTRUCTIONS**

Open "Settings" > "General" > "About" > "Name"

#### LONG INSTRUCTIONS

**Step 1:** Open "Settings" from your home screen.

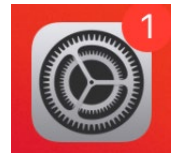

Step 2: Click "General".

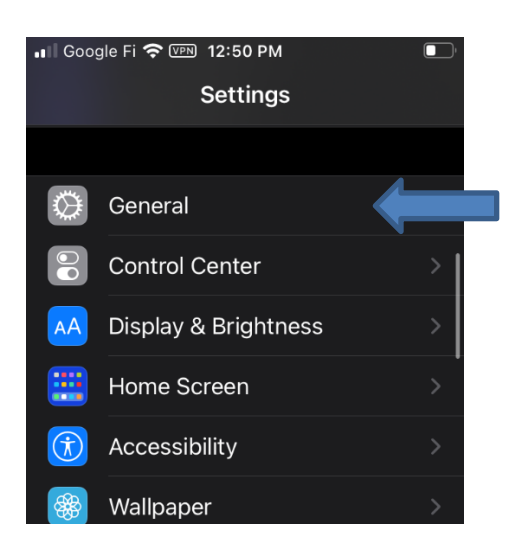

## Step 3: Click "About".

| 3:04 7             |         | 📲 LTE 🗩 |
|--------------------|---------|---------|
| Settings           | General |         |
|                    |         |         |
| About              |         |         |
| Software Update    | e       | >       |
|                    |         |         |
| AirDrop            |         | >       |
| AirPlay & Hando    | ff      | >       |
| Picture in Picture | e       | >       |
| CarPlay            |         | >       |
|                    |         |         |
| iPhone Storage     |         | >       |
| Background App     | Refresh | >       |

## Step 4: Click "Name".

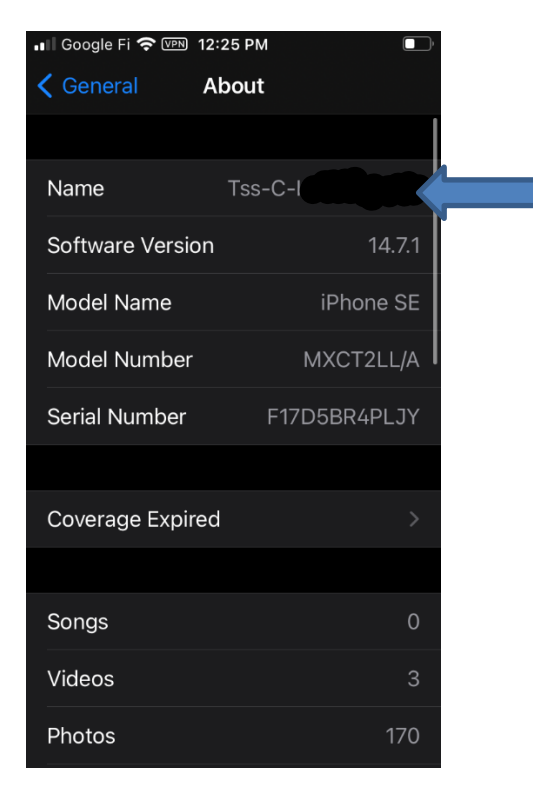

**Step 5:** Change the name of your iOS device (*see example above Step 1*).

## **Install and Configure Microsoft Intune MDM Company Portal**

After you complete the name change, you may proceed to the app store to download the Company Portal app.

#### QUICK INSTRUCTIONS:

Open App Store > search for Company Portal (it will be a blue icon) > click "Get"

#### LONG INSTRUCTIONS

**Step 1:** Open the App Store from your home screen.

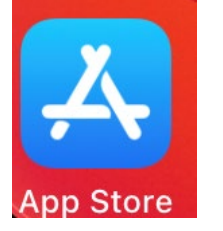

Step 2: Search for Company Portal (*it will be a blue icon*).

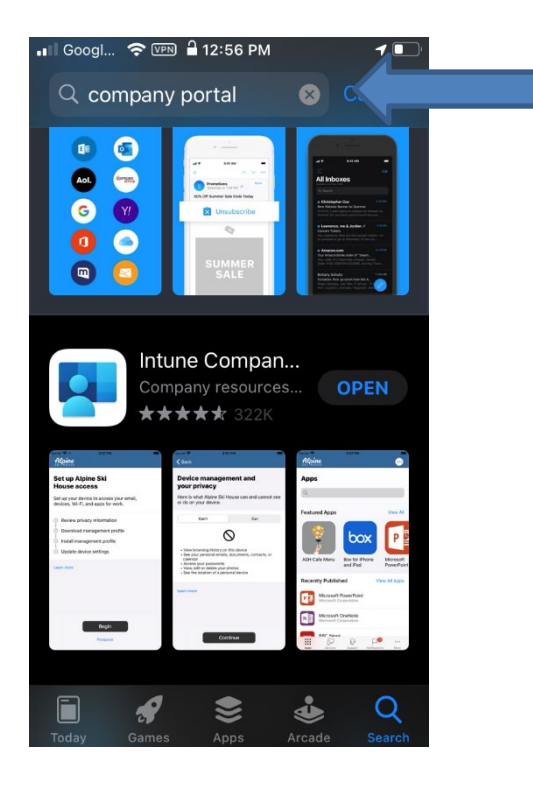

#### Step 3: Click "Get".

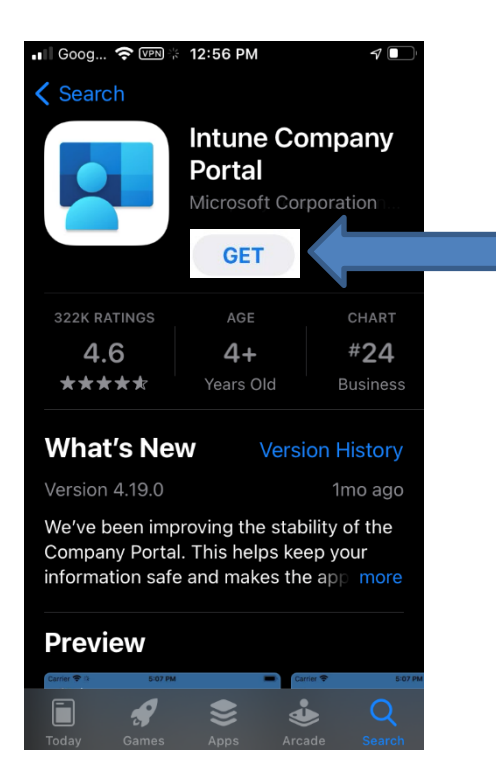

## Logging into the Microsoft Intune MDM Company Portal

Now that you have downloaded the Intune Company Portal, you will need to login to the application using your Commonwealth email address.

#### **QUICK INSTRUCTIONS:**

Open Company Portal > "Sign in" > enter Commonwealth email address > "Next" > enter password > "Sign in" > "Continue" > "Begin" > "Commonwealth of Massachusetts owns this device" > "Continue" > "Continue" > "Allow" > "Close" > "Settings" > "Profile Downloaded" > "Install" > "Install" > "Trust" > "Done" > "General" > "Continue" > "Continue"

#### LONG INSTRUCTIONS

Step 1: Open the Intune Company Portal app from your home screen and click "Sign in".

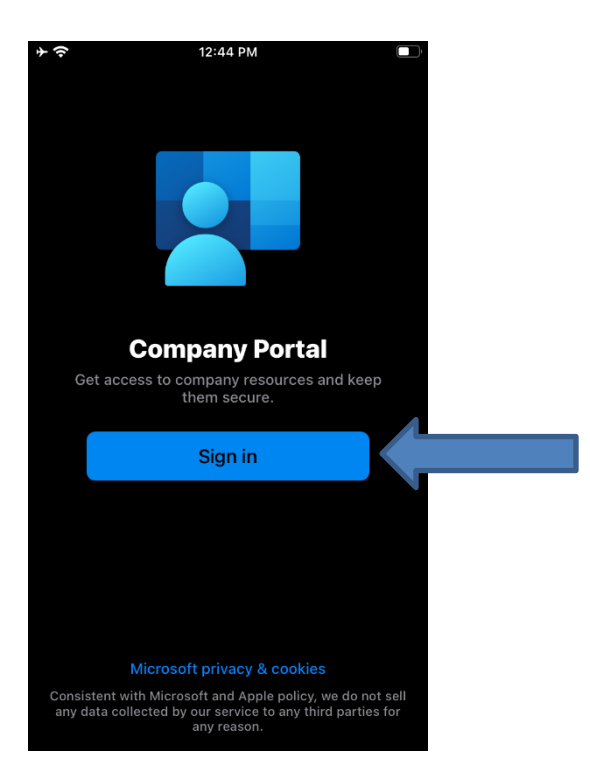

Step 2: Enter your Commonwealth email address and click "Next".

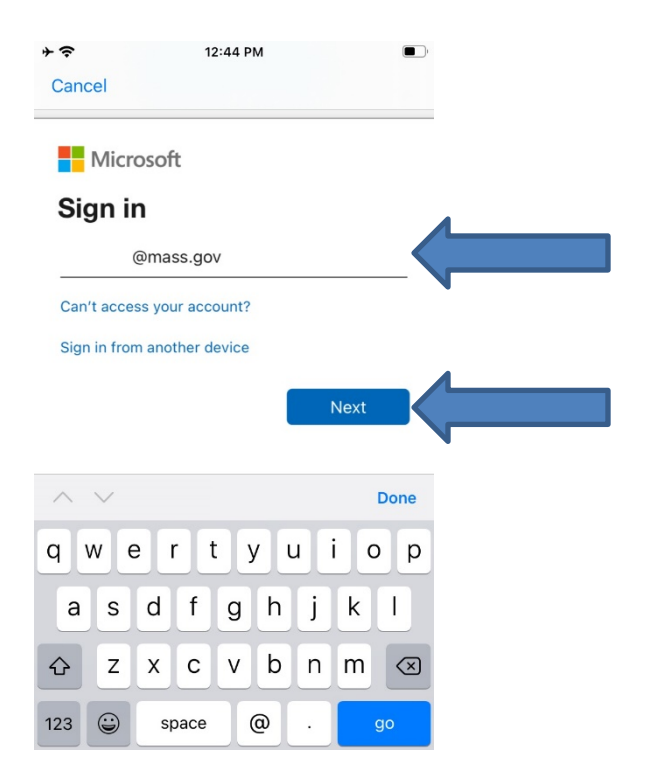

Step 3: Enter your password and click "Sign in".

*You will use your Active Directory (AD) email address and password. For more information on your AD account, click <u>here</u>.* 

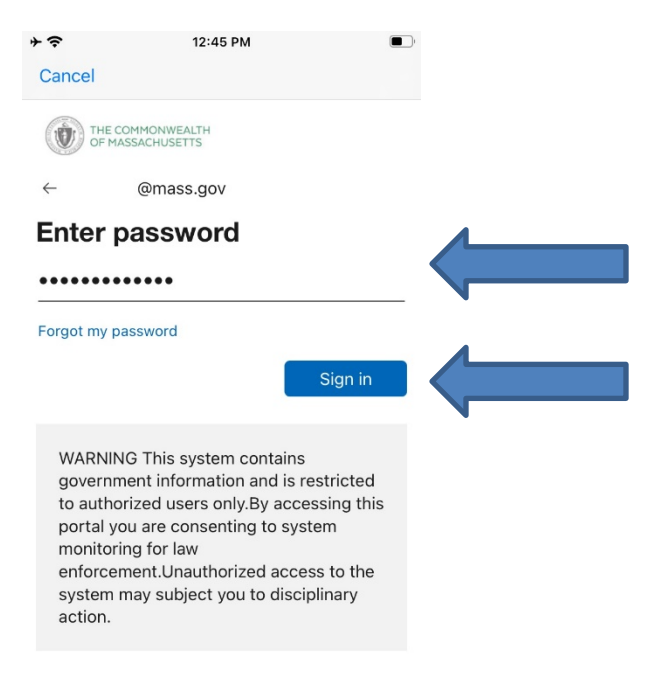

## Step 4: Click "Continue".

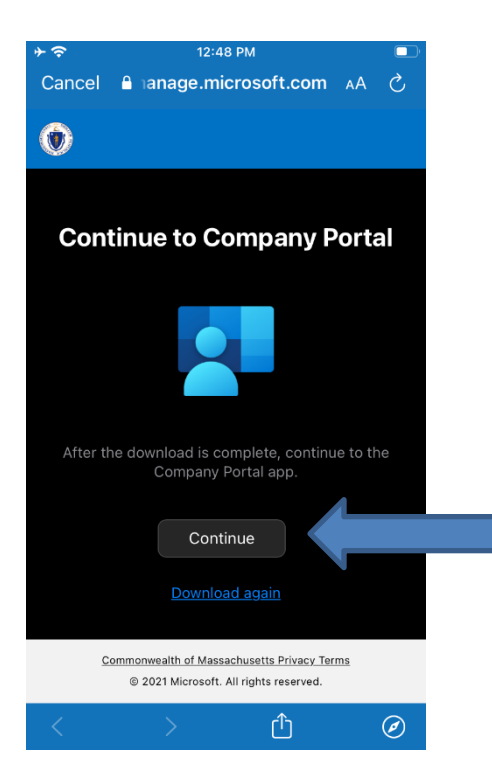

## Step 5: Click "Begin".

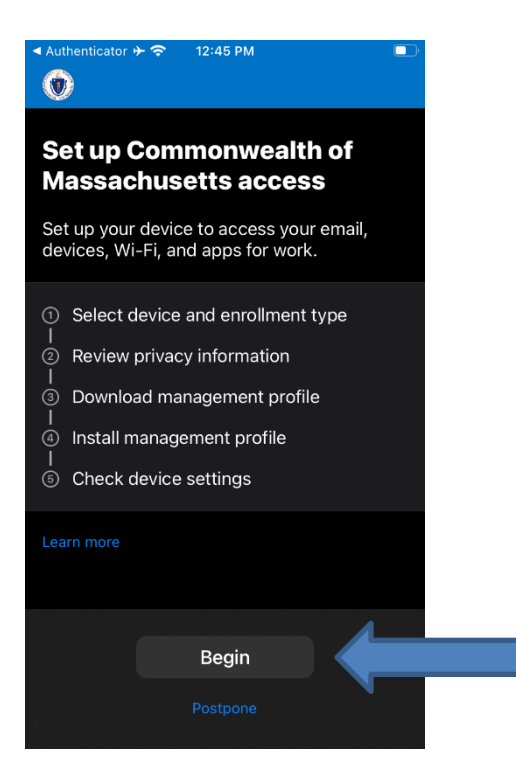

Step 6: Select "Commonwealth of Massachusetts owns this device", and click "Continue".

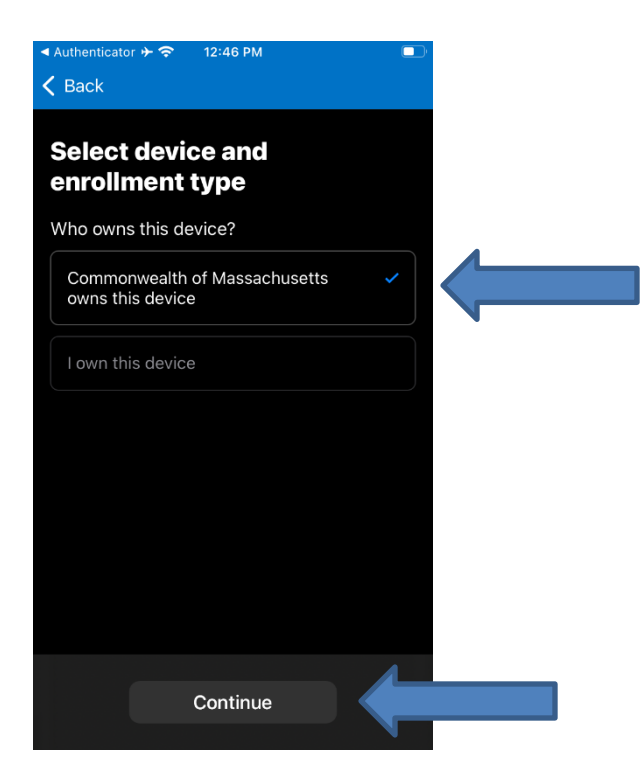

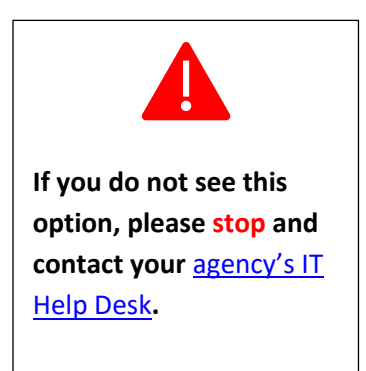

#### Step 7: Click "Continue".

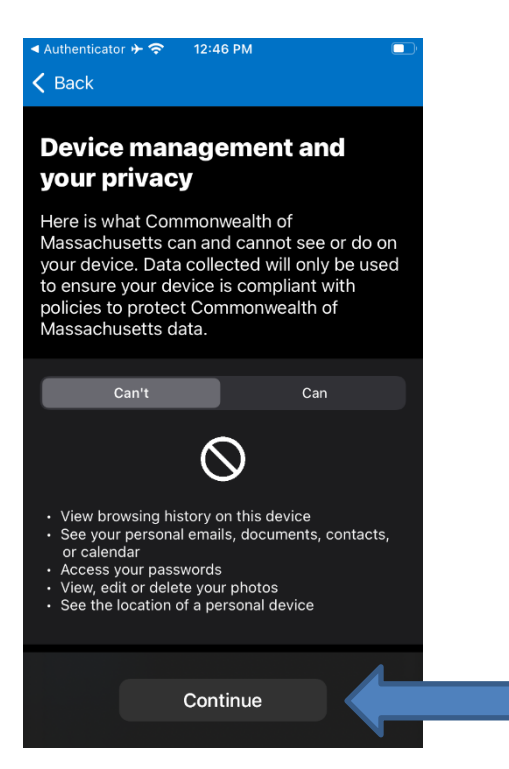

## Step 8: Click "Allow".

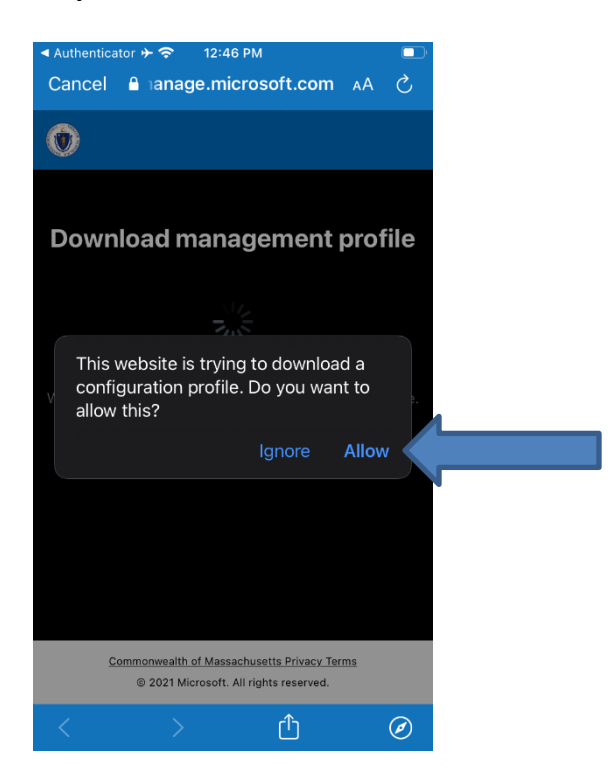

#### Step 9: Click "Close".

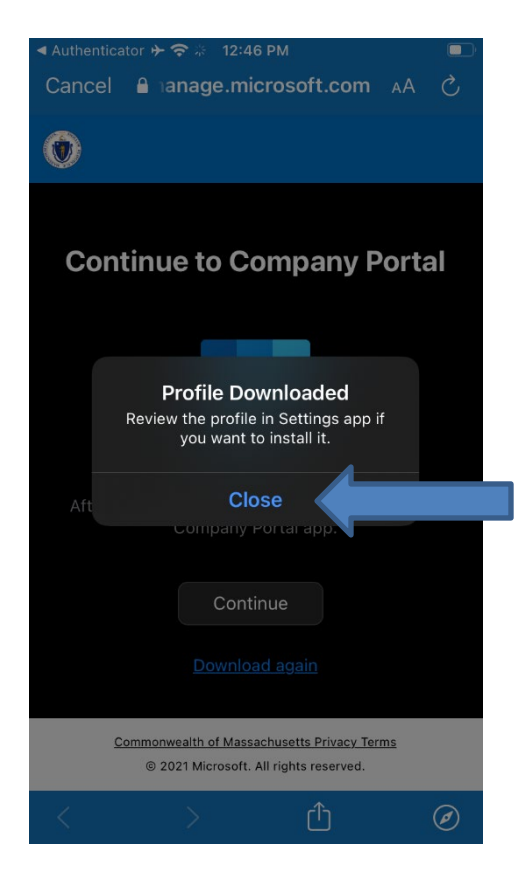

Step 10: Open "Settings" from your home screen, then click "Profile Downloaded".

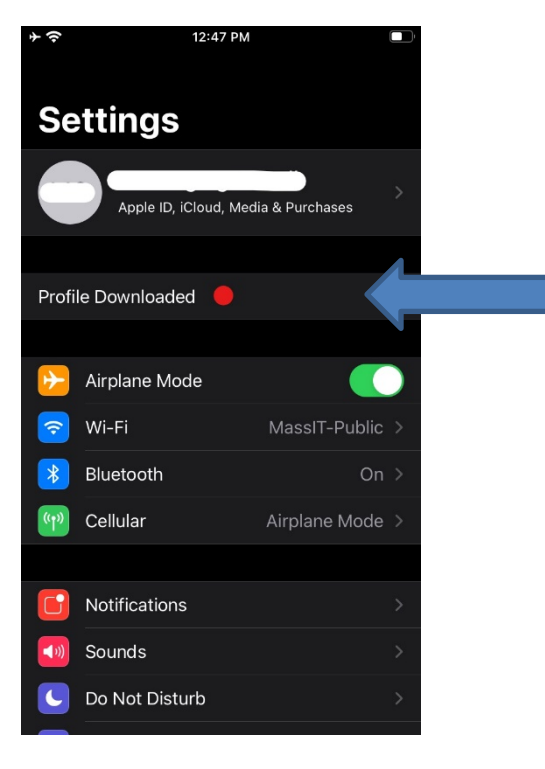

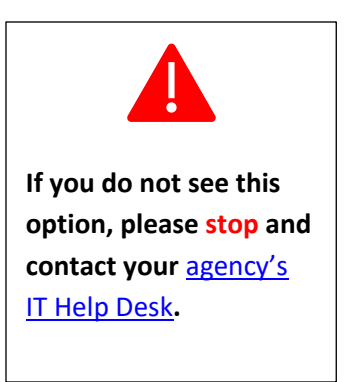

Step 11: Click "Install".

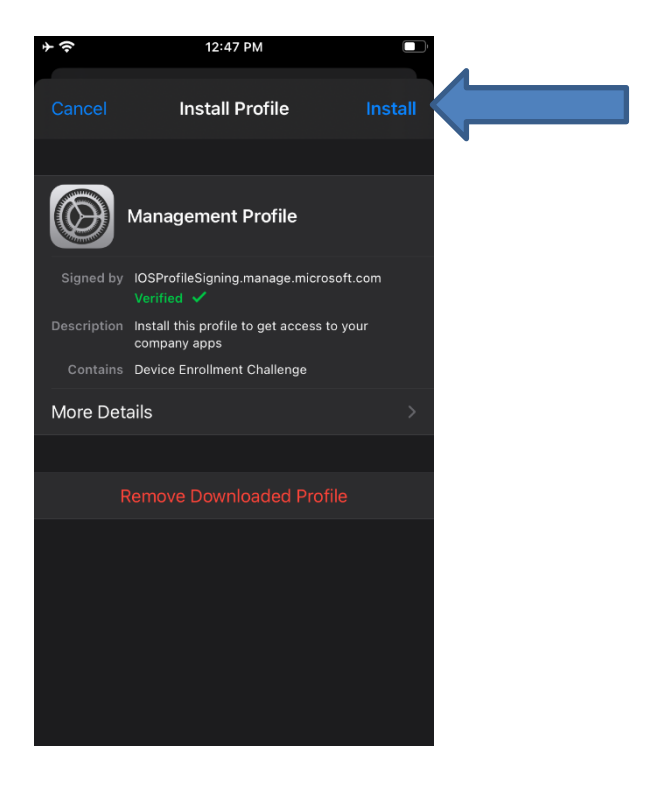

## Step 12: Click "Install".

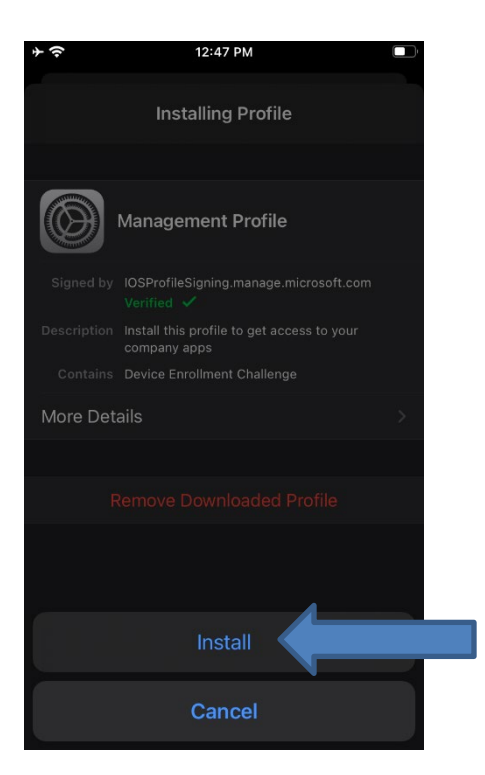

Step 13: The below screen will be displayed; move to Step 14.

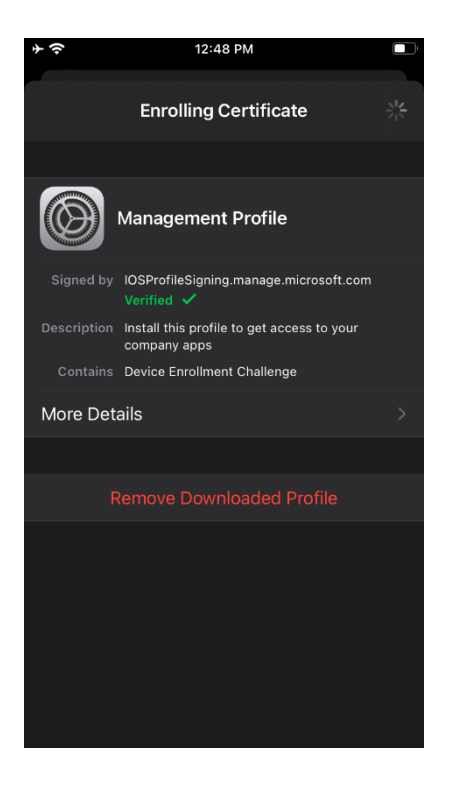

#### Step 14: Click "Trust".

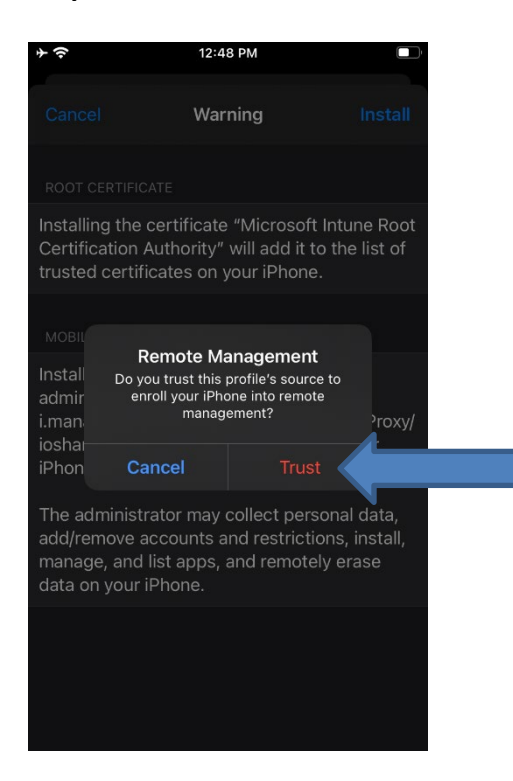

The previous screen will automatically change to this screen, and you will see this pop-up window.

## Step 15: Click "Done".

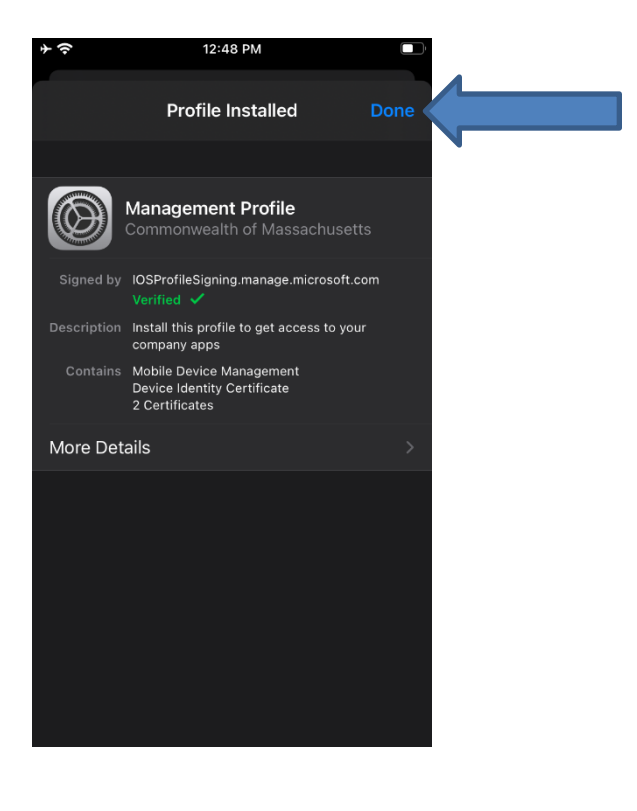

**Step 16:** Navigate back to Settings -> General -> Device Management. Click "Management Profile".

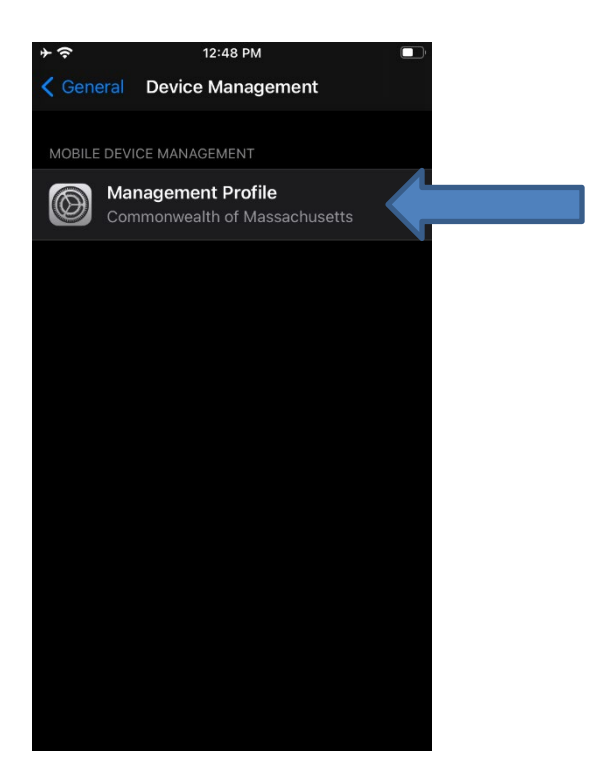

Step 17: Click "Continue".

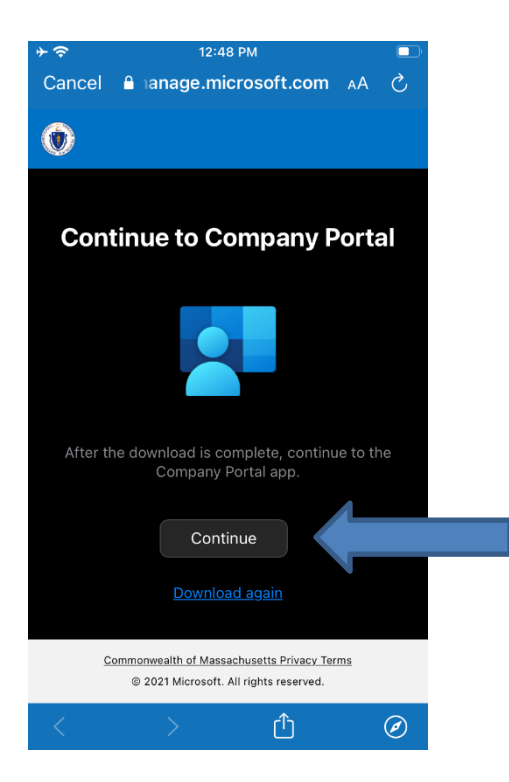

Step 18: Click "Continue".

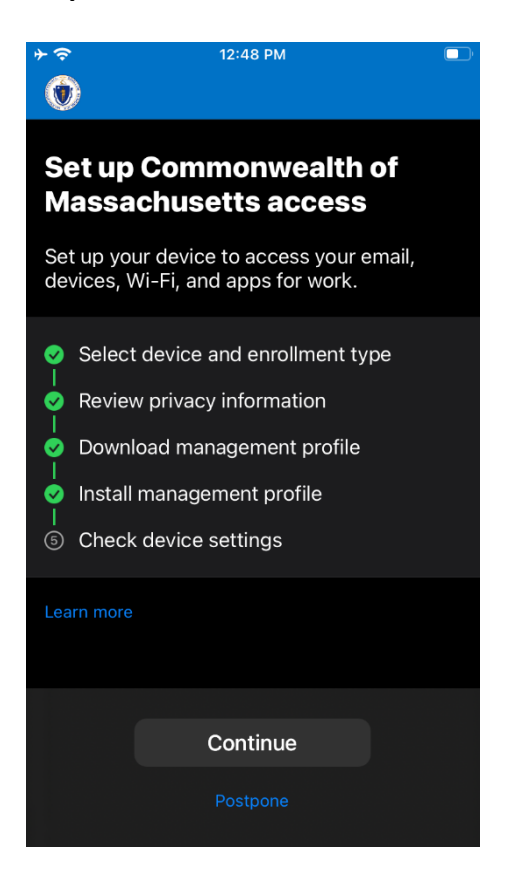

(i) You have successfully enrolled in Intune MDM for Commonwealthissued iOS devices!

## **Helpful Links**

MFA Multi-factor Authentication service page https://www.mass.gov/multi-factor-authentication

How to set up Multi-factor authentication https://www.mass.gov/guides/set-up-azure-ad-mfa

Multi-factor authentication FAQs https://www.mass.gov/info-details/multi-factor-authentication-faqs

Changing your Azure MFA security information and default options <u>https://www.mass.gov/info-details/configuring-azure-mfa-security-options-and-changing-default-methods</u>

Active Directory (AD) Account How to reset your password https://www.mass.gov/info-details/how-to-reset-your-password

## **Support**

Request IT support or services https://www.mass.gov/how-to/request-it-support-or-services

ServiceNow Portal https://massgov.service-now.com/sp